# 「学校図書助成」と「3つのパック事業」のWeb申請について

「学校図書助成」と「3つのパック事業(スクールアシストパック・スポーツパック・ブックパック)」 は、Web申請になっています。これらの4つの事業には重複して申請することができません。また、前年度 に助成を受けた事業には2年連続して申請することができません。

### ◇ 学校図書助成等のWeb申請手順

1 (公財)日教弘北海道支部のホームページのトップページにある<u>「教育振興事業申請フォーム」</u>ボタ ンをクリックし、「教育振興事業申請フォーム選択」画面に進みます。<u>「学校図書助成・スクールアシ</u> ストパック・スポーツパック・ブックパック共通申請フォーム」ボタンをクリックしてください。

**2 「申請フォーム」に入力します。** ※ 申請日は自動入力です。

#### 【学校基本情報の入力】

- ① 学校(園)名(ふりがな)
- ② 校種… プルダウンリストから選択
- ③ 設置…プルダウンリストから選択
- ④ 校(園)長名(ふりがな)
- ⑤ 担当者(職名・氏名)
- ⑥ 学校(園)所在地…*郵便番号を入力すると 住所の一部が自動表記されます。*
- ⑦ 振興局… プルダウンリストから選択
- ⑧ 電話番号・メールアドレス
- ⑨ 学級数と児童・生徒数… 特別支援学級を 含む児童生徒数と学級数を入力

#### 申請日 2025年03月17日 公益財団法人日本教育公務員弘済会 北海道支部 支部長様 礼幌市立教弘小学校 さっぽろしりつきょうこうしょうがっこう 市立 ¢(圓)長4 がっこうたろう 9218 120 R いわがな 郵便番号 060-0061 初回局 利用市 011-241-9453 学校(圖) 所在地 比海道札幌市中央区南1条西8丁目 児童数・生徒数 520 学校図書 ブックパック記号を下記の欄から選んでください。 スクールアシストパック 哈望事業 スポーツパック 詳細は、<u>コチラから参照</u>いただけます。 ブックパック 収察数が急援

2025年度 学校図書助成・パック事業 申請フォーム - Form -

#### 【希望する事業を選択】

- ⑩「スクールアシストパック」「スポーツパック」「ブックパック」のどれかを選択すると、右の 空欄に当該事業の希望パック選択欄が表示されますので、プルダウンリストから選択してください。
- ①「学校図書助成」を選択すると、申請 理由欄の下に「学校図書館(図書室)に 係る整備状況について」入力欄が表示 されますので必要事項を入力してくだ さい。

| 学校図書館(図書室)の整備状況について(令和6年度末) |            |                |          |  |  |
|-----------------------------|------------|----------------|----------|--|--|
| 学校図書館の蔵書数                   | 7000 🛲     | 児童生徒一人あたりの蔵書数  | 13 🖽     |  |  |
| 学校図書館図書標準の達成状況<br>(小中のみ)    | 90 %       | 令和6年度の学校國書配当予算 | 100000 円 |  |  |
| 主な購入希望図書                    | 最新の回鑑、百科事典 |                |          |  |  |

### 3「申請の理由」を入力します。

- ①「申請理由」は2項目に絞り、一項目につき 40 字以内で簡潔に記入してください。
- ② 図書やスポーツ用品、教材・教具等が贈呈された場合の活用予定等もお書きください。

### 4 入力が終わりましたら 入力内容確認画面へ をクリックしてください。

- (1)入力内容を確認し、入力間違いがあった場合は 入力画面へ戻る で入力画面に戻って訂正し、改め て「入力内容確認画面」に進む。
- (2)入力内容に間違いがなければ 印刷する で「入力内容確認画面(申請書)」を印刷する。 印刷した「入力内容確認画面(申請書)」の校(園)長名欄に公印を押し、(公財)日教弘北海道支部 に郵送する。
- (3)入力内容確認画面に戻り、 申請送信 をクリックする。申請情報が事務局に送信され、入力したメ ールアドレス宛にも「申請受付確認メール」が自動送信されるので、選考結果の通知があるまで保存 する。
- ※ 「申請受付確認メール」が届かない場合は事務局にお問い合わせください。

#### 5 その他

※ 「学校図書助成」と「スクールアシストパック」の締切は<u>5月20日</u>、「スポーツパック」と 「ブックパック」の締切は<u>7月22日</u>です。締切日が違いますのでご注意ください。

## 「教育研究実践校助成」のWeb申請について

「教育研究実践校助成」は Web 申請となっております。

## ◇「教育研究実践校助成」のWeb申請手順

(公財)日教弘北海道支部ホームページのトップページにある「教育振興事業申請フォーム」ボタン をクリックし、「教育振興事業申請フォーム選択」画面に進みます。「教育研究実践校助成申請フォ ーム」ボタンをクリックしてください。

「申請フォーム」に入力します。
 ※申請日は自動入力です。

#### 【学校基本情報の入力】

- ① 学校(園)名(ふりがな)
- ② 校種… プルダウンリストから選択
- ③ 設置… プルダウンリストから選択
- ④ 校(園)長名(ふりがな)
- ⑤ 学校(園)所在地
  … 郵便番号を入力すると住所の一
  部が自動表記されます。
- ⑥ 振興局… プルダウンリストから選択
- ⑦ 電話番号・メールアドレス …メールアドレスは確認のため2回 入力していただきます。
- ⑧ 学級数と児童・生徒数 …特別支援学級を含む児童生徒数 と学級数を入力してください。

| 2025年度                | 教育研究実践校助成申請フォ           | -2 -H | form —       |         |             |  |  |
|-----------------------|-------------------------|-------|--------------|---------|-------------|--|--|
|                       |                         |       |              |         |             |  |  |
| 、益财団法人日本教<br>业海道支部 支部 | 育公務員弘済会                 |       |              | 申請日     | 2025年03月17日 |  |  |
| 学校(圖)名                | 札幌市立教弘中学校               | 校種    | 中学校          |         |             |  |  |
| ふりがな                  | さっぽろしりつきょうこうちゅうがっこう     | 設置    | 市立           |         |             |  |  |
| 校(圖)長名                | 学校三郎                    |       |              |         |             |  |  |
| ふりがな                  | がっこうさぶろう                |       |              |         |             |  |  |
| 学校(圈)<br>所在地          | 郵便醫号 060-0061 振興局 札幌市 V | 電話番号  | 011-241-9453 |         |             |  |  |
|                       | 北海道礼幌市中央区南一条西8丁目        | 学級数   | 12 学級        | 児童数・生徒数 | 420 人       |  |  |
| email                 | aaabbb@ccc.jp           |       |              |         |             |  |  |
| 確認用email              | aaabbb@ccc.jp           |       |              |         |             |  |  |
| 希望事業                  | 教育研究実践校助成               |       |              |         |             |  |  |
| 研究主題・視点               | 地域とともに歩む ~ 云々           |       |              |         |             |  |  |
|                       | 47                      |       |              |         |             |  |  |
| 研究活動の具体               | 授業公開を中心に ~ 云々           |       |              |         |             |  |  |
|                       | 107                     |       |              |         |             |  |  |
| 助成金の使途                | 研究集闢の作成及び ~ 云々          |       |              |         |             |  |  |
|                       | 106                     |       |              |         |             |  |  |
| 校長意見                  | 本校開校〇〇周年の節目に当たり ~ 云々    |       |              |         |             |  |  |
|                       |                         |       |              |         |             |  |  |

### 【教育研究実践校助成に係る申請情報の入力】

- ※希望事業は「教育研究実践校助成」と既に表記されています。
- ※ 各欄とも簡潔にご記入ください。入力可能文字数が表示されています。
- ⑨研究主題及び研究の視点…60 字以内
- ⑩研究活動の具体…120 字以内
- ① 助成金の使途(予定で構いません)…120 字以内
- 12 校長意見(申請理由)…120 字以内

#### 2 入力が終わりましたら 入力内容確認画面へ をクリックしてください。

- (1)入力内容を確認し、入力間違いがあった場合は 入力画面へ戻る で入力画面に戻って訂正し、改め て「入力内容確認画面」に進む。
- (2) 入力内容に間違いがなければ 印刷する で「入力内容確認画面(申請書)」を印刷する。
- 印刷した「入力内容確認画面(申請書)」は、校(園)長名欄に公印を押し、<u>(公財)日教弘北海道支部</u> に郵送する。
- (3) 入力内容確認画面に戻り、 申請送信 をクリックする。申請情報が事務局に送信され、入力したメ ールアドレス宛にも「申請受付確認メール」が自動送信されるので、選考結果の通知があるまで保管 する。
- ※「申請受付確認メール」が届かない場合は事務局にお問い合わせください。

#### 3 その他

- ※「教育研究実践校助成」の締切は6月25日です。
- ※ ご不明な点は事務局にお問い合わせください。